Di seguito le modalità di inserimento on-line della DOMANDA DI PARTECIPAZIONE AL CONCORSO per l'ammissione al 1° anno della Scuola di Specializzazione per le Professioni legali.

1- Per presentare la domanda di ammissione alla selezione, il candidato dovrà registrarsi inserendo i propri dati anagrafici nella Segreteria Online dell'Università degli Studi di Teramo (https://segreteriaonline.unite.it/) > menù in alto a destra "Registrazione". E' possibile effettuare la registrazione anche con SPID. Il candidato, a pena di esclusione, è il solo responsabile dei dati anagrafici inseriti. Al termine della procedura, il sistema produrrà una login e farà scegliere una password necessaria per accedere alla Segreteria online. Gli studenti già iscritti ad UNITE devono usare le credenziali in loro possesso o, qualora dimenticate, recuperarle con la procedura "Password dimenticata".

2- Una volta eseguito l'accesso, dal menù in alto a destra, cliccare sulla voce "Segreteria" > "Test di Ammissione", cliccare su "Iscrizione concorsi" e proseguire fino a selezionare il corso di specializzazione per le Professioni legali.

3- Completare la procedura compilando tutti i campi richiesti e allegando la documentazione necessaria. Si raccomanda particolare attenzione laddove è richiesto di attribuire un titolo al documento che si sta allegando.

4- Sarà considerata non pervenuta la domanda di partecipazione alla selezione che non sia "CONFERMATA" nella procedura informatica. La domanda di ammissione si intende presentata correttamente quando il sistema produce la ricevuta con data, ora e relativa prematricola. Se si interrompe la procedura, la domanda si intende non presentata ed è pertanto modificabile (è possibile aggiungere o modificare il modello di autocertificazione allegato) restando nella stessa area riservata e, in alternativa, riprendendo in un secondo momento il processo lasciato in sospeso.